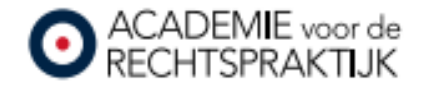

## AVDR webinars bekijken

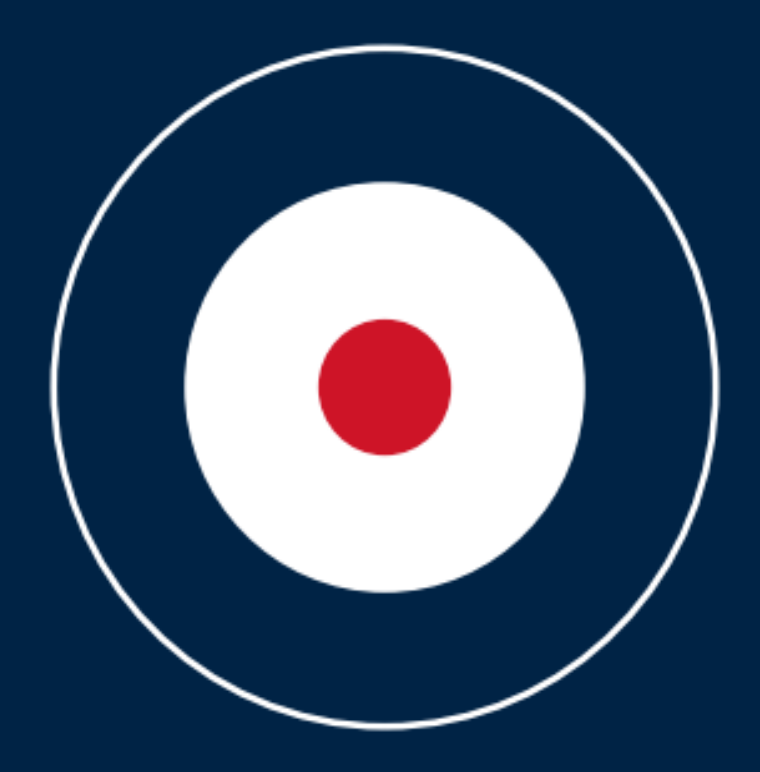

## 1. Ga rechts bovenin naar 'Inloggen mijn AVDR'

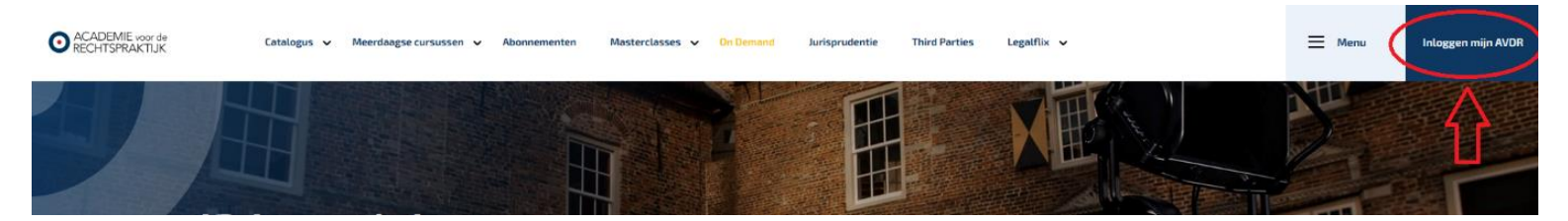

## 2. In de pop-up klikt u op 'Ja'.

| Catalogut v Meerdeegse-cursumen v Abovermenten Manterclasses v OnDonned Jurispredente Thérd-Parties Lagotific v | E Here | kringgen mijn.4458 |
|----------------------------------------------------------------------------------------------------|--------|--------------------|
|                                                                                                    |        |                    |
|                                                                                                    |        |                    |
| Beschikt u al over een AvdR account?                                                                            |        |                    |
|                                                                                                    |        |                    |
|                                                                                                    |        |                    |
|                                                                                                    |        |                    |
|                                                                                                    |        |                    |
|                                                                                                    |        |                    |

3. Log vervolgens in

| mijn account                          |  |
|---------------------------------------|--|
| Intoggen voor Mijn AvdH               |  |
| O ACADEMIE voor de<br>RECHTSPRAKTUK   |  |
| E-mail - LET CP: VLE LW 6-MARADREE RE |  |
| Products                              |  |
| Weitheast                             |  |
| 12 Kares rise segmed in for 30 days   |  |
| magan                                 |  |
| B lan reiz sachtenni weaten           |  |
|                                       |  |

## 4. U komt nu in uw persoonlijke omgeving (opmaak linkerzijde kan afwijken van het voorbeeld plaatje)

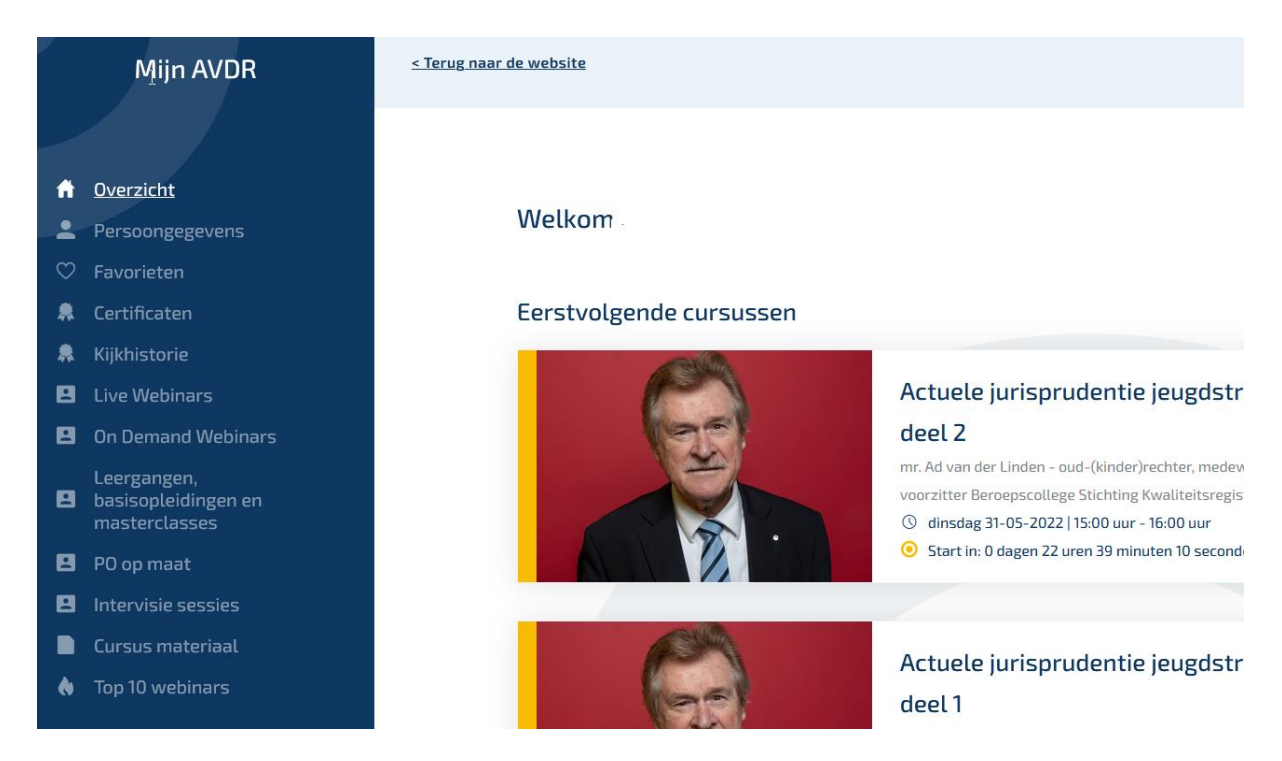

5. Webinars die nog gaan volgen in de toekomst (live) treft u aan onder het kopje 'Live webinars'. Webinars die al zijn opgenomen treft u aan onder het kopje 'On demand webinars'.

| Mٍijn AVDR                                                                          | < Terug naar de website                                                                                                    |
|-------------------------------------------------------------------------------------|----------------------------------------------------------------------------------------------------|
|                                                                                     |                                                                                                    |
| Overzicht     Persoongegevens     Eavorieten                                        | Welkom                                                                                                    |
| R Certificaten                                                                      | Eerstvolgende cursussen                                                                                                    |
| <ul> <li>Kijkhistorie</li> <li>Live Webinars</li> <li>On Demand Webinars</li> </ul> | Actuele jurisprudentie jeugde<br>deel 2                                                                                                    |
| Leergangen,<br>basisopleidingen en<br>masterclasses                                 | mr. Ad van der Linden – oud-(kinder)rechter, me<br>voorzitter Beroepscollege Stichting Kwaliteitsre<br>@ dinsdag 31-05-2022   15:00 uur - 16:00 uur |
| <ul> <li>PO op maat</li> <li>Intervisie sessies</li> </ul>                          | • Start in: 0 dagen 22 uren 39 minuten 10 sect                                                                                                    |
| <ul> <li>Cursus materiaal</li> <li>Top 10 webinars</li> </ul>                       | Actuele jurisprudentie jeugds<br>deel 1                                                                                                    |

6. Klik op het webinar dat u zou willen bekijken en klik op `bekijk webinar' of 'bekijk video'

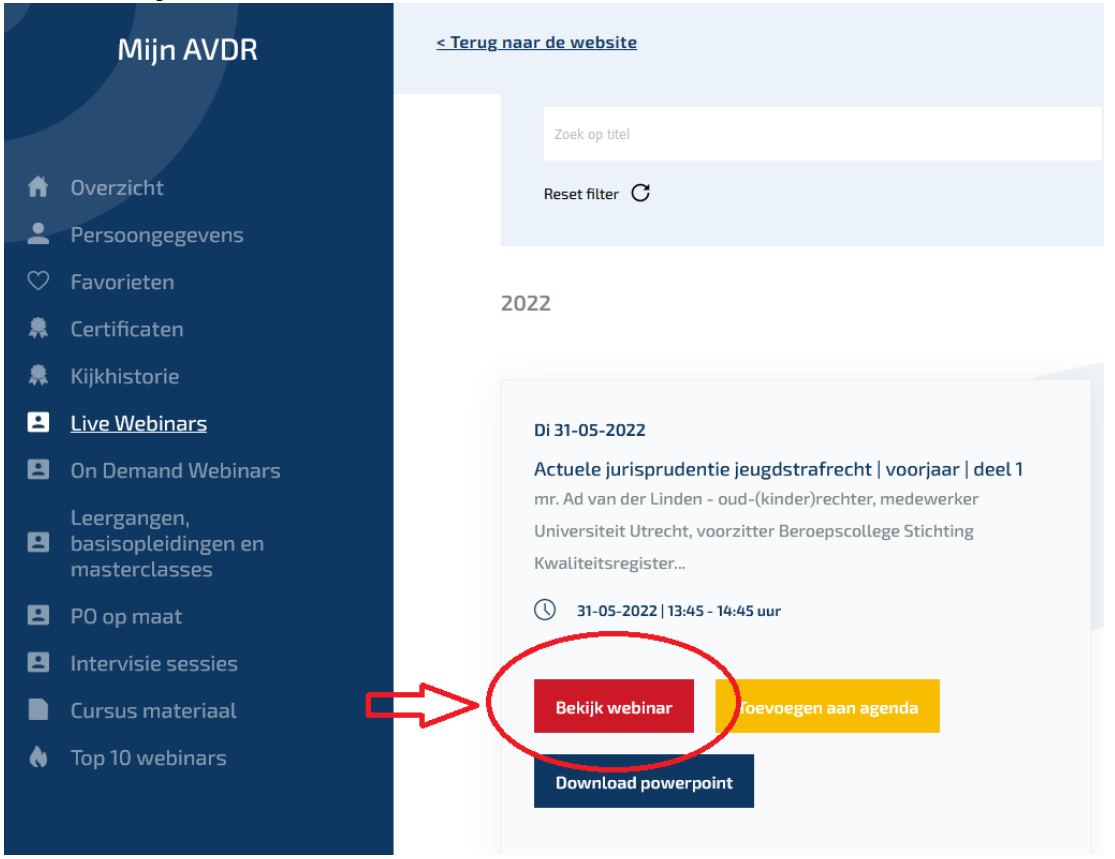

7. Wanneer u het webinar volledig heeft bekeken en de bijbehorende toetsvragen juist heeft beantwoord, zal een certificaat aan u worden toegekend. Het certificaat treft u aan onder het tabblad 'Certificaten' en kunt u desgewenst downloaden en uitprinten.

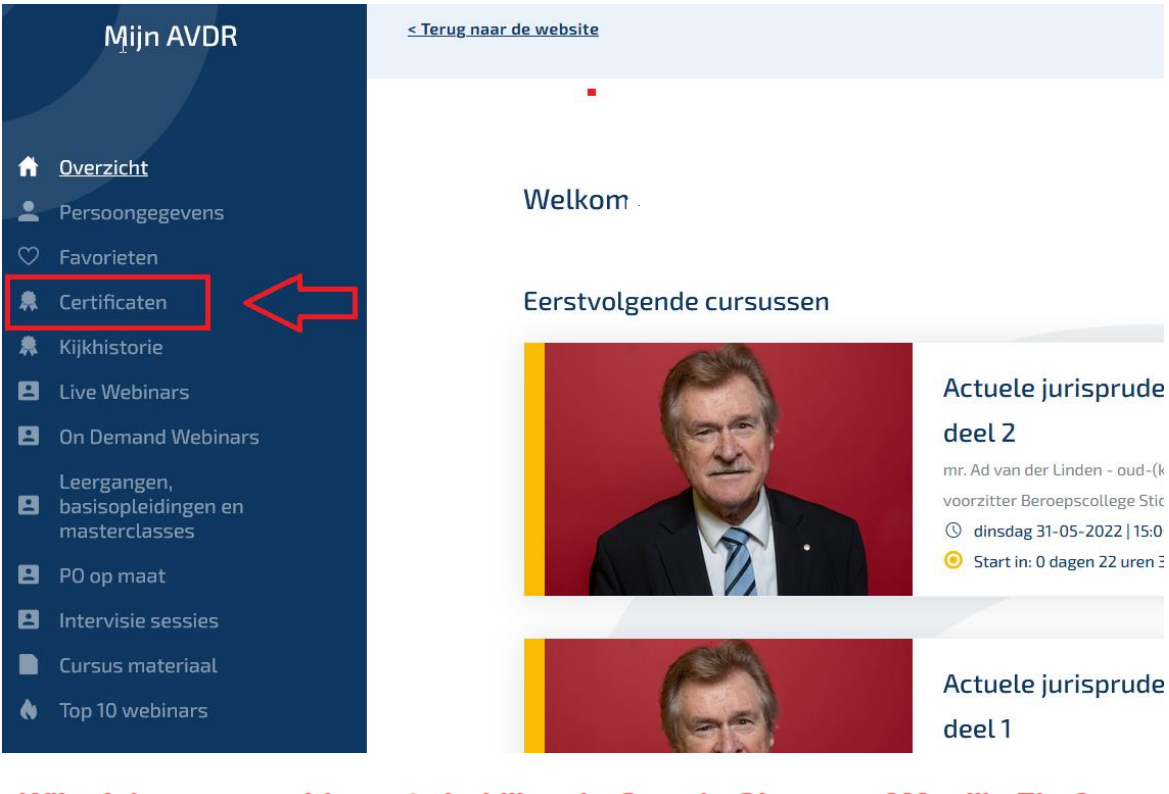

Wij adviseren u webinars te bekijken in Google Chrome of Mozilla Firefox